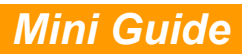

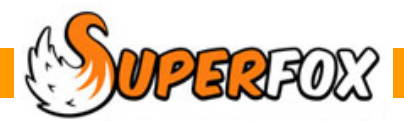

# CHILD DATA EXPORT

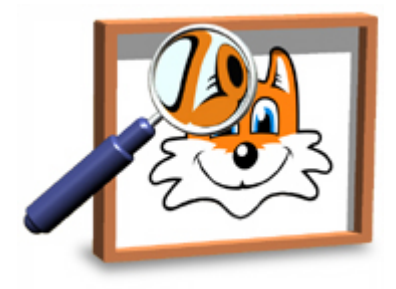

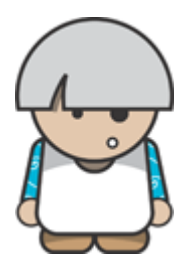

### **Exporting Children's Records**

You can export most of the data from the children's records as a CSV file that you can either open in an office spreadsheet program, or use to import into another management program .

# **Exported Data**

The data contained in the exported CSV file is:

| Column 1                                                                                             | Child Legal Last Name                                                                                                    | 7                                                                                                    |
|----------------------------------------------------------------------------------------------------|----------------------------------------------------------------------------------------------------|----------------------------------------------------------------------------------------------------|
| Column 2                                                                                             | Child Legal First Name                                                                                                    |                                                                                                    |
| Column 3                                                                                             | Child Legal Middle Name                                                                                                    |                                                                                                    |
| Column 4                                                                                             | Legal Name Different                                                                                                    | Child's Legal and Preferred Names                                                                                                    |
| Column 5                                                                                             | Child Preferred Last Name                                                                                                    |                                                                                                    |
| Column 6                                                                                             | Child Preferred First Name                                                                                                    |                                                                                                    |
| Column 7                                                                                             | Child Preferred Middle Name                                                                                                    |                                                                                                    |
| Column 8                                                                                             | Child Date of Birth                                                                                                    | Date and Town of Birth                                                                                                    |
| Column 9                                                                                             | Child Town of Birth                                                                                                    |                                                                                                    |
| Column 10                                                                                            | SEN                                                                                                    |                                                                                                    |
|                                                                                                    |                                                                                                    |                                                                                                    |
| Column 11                                                                                            | Ethnicity                                                                                                    | SEN status, Ethnicity code, Gender                                                                                                    |
| Column 11<br>Column 12                                                                               | Ethnicity<br>Gender                                                                                                    | SEN status, Ethnicity code, Gender                                                                                                    |
| Column 11<br>Column 12<br>Column 13                                                                  | Ethnicity<br>Gender<br>DoB Evidence Seen                                                                                                    | SEN status, Ethnicity code, Gender                                                                                                    |
| Column 11<br>Column 12<br>Column 13<br>Column 14                                                     | Ethnicity<br>Gender<br>DoB Evidence Seen<br>Parental Declaration Returned                                                                                                    | SEN status, Ethnicity code, Gender                                                                                                    |
| Column 11<br>Column 12<br>Column 13<br>Column 14                                                     | Ethnicity<br>Gender<br>DoB Evidence Seen<br>Parental Declaration Returned<br>Photograph Consent                                                                                 | SEN status, Ethnicity code, Gender          Parental Declarations / Evidence         Photo Consent Obtained                                         |
| Column 11<br>Column 12<br>Column 13<br>Column 14<br>Column 15<br>Column 16                           | Ethnicity<br>Gender<br>DoB Evidence Seen<br>Parental Declaration Returned<br>Photograph Consent<br>Alt. Provider 1                                                              | SEN status, Ethnicity code, Gender          Parental Declarations / Evidence         Photo Consent Obtained                                         |
| Column 11<br>Column 12<br>Column 13<br>Column 14<br>Column 15<br>Column 16<br>Column 17              | Ethnicity<br>Gender<br>DoB Evidence Seen<br>Parental Declaration Returned<br>Photograph Consent<br>Alt. Provider 1<br>Alt. Provider 2                                           | SEN status, Ethnicity code, Gender         Parental Declarations / Evidence         Photo Consent Obtained         Other Free Entitlement Providers |
| Column 11<br>Column 12<br>Column 13<br>Column 14<br>Column 15<br>Column 16<br>Column 17              | Ethnicity<br>Gender<br>DoB Evidence Seen<br>Parental Declaration Returned<br>Photograph Consent<br>Alt. Provider 1<br>Alt. Provider 2<br>Alt. Provider 3                        | SEN status, Ethnicity code, Gender Parental Declarations / Evidence Photo Consent Obtained Other Free Entitlement Providers                         |
| Column 11<br>Column 12<br>Column 13<br>Column 14<br>Column 15<br>Column 16<br>Column 17<br>Column 18 | Ethnicity<br>Gender<br>DoB Evidence Seen<br>Parental Declaration Returned<br>Photograph Consent<br>Alt. Provider 1<br>Alt. Provider 2<br>Alt. Provider 3<br>Unique Pupil Number | SEN status, Ethnicity code, Gender Parental Declarations / Evidence Photo Consent Obtained Other Free Entitlement Providers                         |

## **Export Data Descriptors**

The data in the export records is formatted as follows:

| Column | Column Title                  | Notes                                                              |  |  |
|--------|-------------------------------|--------------------------------------------------------------------|--|--|
| 1      | Child Legal Last Name         | Text - up to 50 characters                                         |  |  |
| 2      | Child Legal First Name        | Text - up to 50 characters                                         |  |  |
| 3      | Child Legal Middle Name       | Text - up to 50 characters                                         |  |  |
| 4      | Legal Name Different          | Y or N                                                             |  |  |
| 5      | Child Preferred Last Name     | Text - up to 50 characters                                         |  |  |
| 6      | Child Preferred First Name    | Text - up to 50 characters                                         |  |  |
| 7      | Child Preferred Middle Name   | Text - up to 50 characters                                         |  |  |
| 8      | Child Date of Birth           | Formatted as 'dd mmm yyyy' (e.g. 29 Feb 2004 )                     |  |  |
| 9      | Child Town of Birth           | Text - up to 50 characters                                         |  |  |
| 10     | SEN                           | N = No, A = Action, P = Action Plus, S = Statement                 |  |  |
| 11     | Ethnicity                     | Codes from Early Years Census WBRI to NOBT                         |  |  |
| 12     | Gender                        | M or F                                                             |  |  |
| 13     | DoB Evidence Seen             | Y or N                                                             |  |  |
| 14     | Parental Declaration Returned | Y or N                                                             |  |  |
| 15     | Photograph Consent            | Y or N                                                             |  |  |
| 16     | Alt. Provider 1               | Text - up to 50 characters                                         |  |  |
| 17     | Alt. Provider 2               | Text - up to 50 characters                                         |  |  |
| 18     | Alt. Provider 3               | Text - up to 50 characters                                         |  |  |
| 19     | Unique Pupil Number           | Text - up to 50 characters (Current definition uses 13 characters) |  |  |
| 20     | Stretched                     | Child uses the stretched Free Entitlement - Y or N                 |  |  |

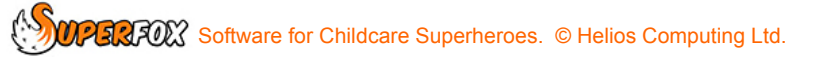

# Making The Export

The child data is exported from the child details form: Go

Go > Home > Family Details > Children >

Click the 'Export Children' button at the bottom of the Children list.

| 👯 Save As     |                 |               | ×     |
|---------------|-----------------|---------------|-------|
| Save in: 🌗    | Export Data     | - 🕝 🤌 🛤       | •     |
| Name          | *               | Date modified | ту    |
|               | No items match  | your search.  |       |
|               |                 |               |       |
|               |                 |               |       |
|               |                 |               |       |
|               |                 |               |       |
| •             | III             |               | Þ     |
| File name:    | Children Export | -             | Save  |
| Save as type: | CSV Files       |               | ancel |

You will now need to browse for a folder to use to save your export data. Give the export a meaningful file name and leave the file type as 'CSV Files'. Press 'Save' to continue.

SuperFox will then check the export information for possible issues - missing first and last names, parental declarations, etc. which it will display on a pop-up **Issues Found** form.

| Issues Found                      |                                                                                                    |
|-----------------------------------|----------------------------------------------------------------------------------------------------|
| Issue List                        |                                                                                                    |
| Issue Type                        | Issue                                                                                                    |
| Text File<br>CSV File<br>CSV File | Setting Address Line 1 has no house/office number<br>Sarah Bella Badger (Sarah Bella Badger 19 March 2003) - Date of Birth Evidence Missing<br>Sarah Bella Badger (Sarah Bella Badger 19 March 2003) - Parental Declaration Not Returned |

The issues may be irrelevant to your intended use, but is worth looking through them anyway. You can print the issue list of it is of any concern. Click the OK button at the bottom of the list to complete the export.

# **Exported Files**

The export produces a pair of files, a CSV file and a TXT file that share the same name that you chose for the export. You will find them in the folder you chose to use for the export.

| Name                | Date modified    | Туре          | Size |      |
|---------------------|------------------|---------------|------|------|
| Children Export.csv | 27/06/2012 11:50 | CSV File      |      | 7 KB |
| Children Export.txt | 27/06/2012 11:50 | Text Document |      | 1 KB |

#### **Export TXT File**

The TXT file from the export pair just contains a few summary details about your setting

(This information cannot be part of the CSV file and if you have exported data from more than one setting the information could be useful.)

| Children Export.txt - Notepad                                                                                                    |  |
|----------------------------------------------------------------------------------------------------|--|
| File Edit Format View Help                                                                                                    |  |
| Setting Name: Kidspace<br>Telephone Number: 012345 098765<br>Ofsted URN: 000000<br>DFE URN: 000000<br>Setting Address: Foxholes First School<br>Foxholes<br>Anytown<br>Northumberland<br>AA1 9YY |  |

#### **Export CSV File**

The CSV file is well suited for use in a spreadsheet, where you may want to edit the contents before importing the data into another system.

| Children Export.csv - Microsoft |           |                |                   |         |                |           |            |                  |
|---------------------------------|-----------|----------------|-------------------|---------|----------------|-----------|------------|------------------|
|                                 | Hom       | ne Insert      | Page Layout       | Formula | s Data F       | Review V  | iew Acr    | obat Tear        |
|                                 |           | Calibri        | * 11 * A .        | Ă       | = = 😽          | 📑 Wrap T  | ext        | General          |
| P                               | aste 🧹    | BIU            | - 🕹 - 🗛           |         |                | Merge     | & Center 👻 | <del>9</del> 7 % |
| Cli                             | pboard 🖻  | F              | ont               | G.      | Alignr         | ment      | G.         | Numb             |
|                                 | Α7        | <del>•</del> ( | • <i>f</i> x V    | Vhale   |                |           |            |                  |
|                                 |           | А              | В                 |         | С              |           |            | D                |
| 1                               | Child Leg | gal Last Name  | Child Legal First | st Name | Child Legal Mi | ddle Name | Legal Nam  | ne Different     |
| 2                               | Badger    |                | Sarah             |         | Bella          |           | N          |                  |
| 3                               | Puma      |                | Jaques            |         |                |           | N          |                  |
| 4                               | Fish      |                | Fiona             |         |                |           | N          |                  |
| 5                               | Squirrel  |                | Clarabel          |         | Sabrina        |           | N          |                  |
| 6                               | 6 Rabbit  |                | Daniel            |         |                |           | Ν          |                  |
| 7                               | Whale     |                | Jack              |         | Walter         |           | Ν          |                  |
| 8                               | Leopard   |                | Lara              |         | Tara           |           | Ν          |                  |
| 9                               | Tapir     |                | Tina              |         |                |           | N          |                  |

# End